# 优秀招标代理机构机构评选APP申请指南

——贵阳市招标投标行业协会

一、第一种情况:企业在"滙中标"APP里已完成"企业认证",只需申请 免费征信报告。

获取免费征信报告方法:

第一步:在"滙中标"主界面选择"征信",点击"免费征信报告"。

| 中午好普通用户                                                  | く 征信                                                |
|----------------------------------------------------------|-----------------------------------------------------|
| 查标讯                                                      | 业务简介 > <mark>业务办理</mark>                            |
| Q捜索                                                      | 业务办理                                                |
| 解读 《内蒙古自治区公共资源交易信用管理办法》                                  |                                                     |
| 征信     企     企     企       征信     保证保险     企业名片     行业协会 | ●         ●         ●           免费征信报告         信用培育 |
|                                                          |                                                     |
| 贵州省▼ 最新标讯 预招核                                            |                                                     |
| 都匀市桐州大道10kv铁路配电线路迁改工程招标<br>公告                            | 私人订制服务 企业征信模版展示                                     |
| 都匀市人民政府城南片区棚户区改造项目指挥部 2021-03-09                         |                                                     |
| 创建儿童早期发展示范基地项目招标公告                                       |                                                     |
| 望谟县妇幼保健院 2021-03-09                                      |                                                     |
| 榕江县分公司综合楼(含邮件处理中心)可行性研<br>究报告编制及初步设计项目招标公告变更公告           |                                                     |
| 中国邮政集团有限公司黔东南苗族侗族自治州分公 2021-03-09<br>司                   |                                                     |
| 兴仁市人民医院医疗设备采购项目(肺功能仪、高<br>流量呼吸理化治疗仪)二次招标公告               |                                                     |
| ④ ○ ○ ○ ○ ○ ○ ○ ○ ○ ○ ○ ○ ○ ○ ○ ○ ○ ○ ○                  |                                                     |

第二步:点击"免费征信报告所需资料清单",下载《企业信息维护手 册》,进行企业信息维护。

| œ <sup>66</sup> .111 <sup>46</sup> .111 奈                                               | ଁ 🖅 । 10:18       |  |
|-----------------------------------------------------------------------------------------|-------------------|--|
| <                                                                                       | 征信                |  |
| 免费征信报告                                                                                  |                   |  |
| 受理公司*                                                                                   | 圣辉征信有限公司 >        |  |
| 被征信企业名称*                                                                                | 贵阳市招标投标行业协会       |  |
| 联系人*                                                                                    | Gytba             |  |
| 联系方式*                                                                                   | 18285088683       |  |
| 免费征信报告所需资料                                                                              | \$\清单             |  |
| 企业信息维护手册                                                                                |                   |  |
|                                                                                         | 🥔 附件下载 ⊍ 保存为图片    |  |
| 提交资料方式                                                                                  | >                 |  |
| 征信报告有效期 自出具报告之日起一个自然月内                                                                  |                   |  |
| 说明                                                                                      |                   |  |
| 1.该征信报告仅限当地使用!<br>2.报告出具后,可在我的订单处查看;信用报告关键<br>页可单独使用,可在招标采购行业信用平台中对应企<br>业的"企业征信记录"处查看。 |                   |  |
| 如想获取盖鲜章的征信结果文件,请选择线上线下同时获<br>取文件选项                                                      |                   |  |
| 获取方式 🔘 线上获取 🔘 线上线下同时获取                                                                  |                   |  |
| 圣辉征信有限公司联系                                                                              | 系方式 0851-84112474 |  |
| ☑ 同意《免费征信报告使用协议》                                                                        |                   |  |
|                                                                                         | 下一步               |  |
|                                                                                         |                   |  |

### 第三步:根据《企业信息维护手册》的内容,对企业信息进行维护后,下单 获取免费征信报告。

#### (获取征信报告不收取任何费用)

第四步:对企业信息维护工作已完成,可以钩选《免费征信报告使用协 议》,点击"下一步"→"提交订单"。

### 单次报告结果会以PDF的形式发送至菜单"我的-我的订单"列表中,请 在"我的-我的订单"菜单中杳看、下载。

| <b>く</b> 征信                                                                             |                                                                                                    | <            | 收银台              |                                 |
|-----------------------------------------------------------------------------------------|----------------------------------------------------------------------------------------------------|--------------|------------------|---------------------------------|
| 免费征信报告                                                                                  |                                                                                                    | 免费征信报告       |                  |                                 |
| 受理公司* 圣辉征信有限公司                                                                          | >                                                                                                    | <b>此</b> 弗而日 | 征信-              | 色费征信报告                          |
| 被征信企业名称*   贵阳市招标投标行业协                                                                   | 슾                                                                                                    |              |                  |                                 |
| 联系人* Gyt                                                                                | ba                                                                                                    |              |                  |                                 |
| 联系方式* 182850886                                                                         | 583                                                                                                    | 友票选择*        |                  | 「需要友票 〉                         |
| 免费征信报告所需资料清单                                                                            | >                                                                                                    | 报告使用地区*      |                  | $\rangle$                       |
|                                                                                         | _                                                                                                    | 产品金额         |                  | ¥0.00                           |
| 提交资料万式                                                                                  | >                                                                                                    | 工本费用         |                  | ¥0.00                           |
| 征信报告有效期 自出具报告之日起一个自然月                                                                   | 内                                                                                                    |              |                  | 合计:¥0.00                        |
| 说明                                                                                      |                                                                                                    | 获取方式 线上获 ]   | 取                |                                 |
| 3.请企业在必要时再下单企业征信报告,应尽量避免<br>频繁出具企业征信报告。第三方征信机构出具的每一<br>份企业征信报告都将报送征信主管部门中国人民银行<br>备案备查。 | :业在必要时再下单企业征信报告,应尽量避免<br>结果企业征信报告。第三方征信机构出具的每一<br>№征信报告都将报送征信主管部门中国人民银行<br>登面。<br>*支付成功后,单次报告结果会以PDF的形式发送至菜单"<br>的-我的订单"列表中,请在"我的-我的订单"菜单中查看、<br>*查。 |              |                  | 送至菜单 <mark>"我</mark><br>自中查看、下载 |
| 如想获取盖鲜章的征信结果文件,请选择线上线下同时<br>取文件选项                                                       | İ获                                                                                                    |              |                  |                                 |
| 获取方式 🔘 线上获取 🔘 线上线下同时获取                                                                  |                                                                                                    |              |                  |                                 |
| 圣辉征信有限公司联系方式 0851-841124                                                                | 174                                                                                                    |              |                  |                                 |
| ☑ 同意《免费征信报告使用协议》                                                                        |                                                                                                    |              |                  |                                 |
| 下一步                                                                                     |                                                                                                    |              |                  |                                 |
|                                                                                         |                                                                                                    |              | 合计: <b>¥0.00</b> | 提交订单                            |

二、第二种情况:企业未在"滙中标"APP里进行"企业认证",需要先进 行"企业认证"后,再申请获取免费征信报告。

"企业认证"方法:

第一步:下载"滙中标"APP(可通过三种方式下载"滙中标"APP) ①扫二维码下载

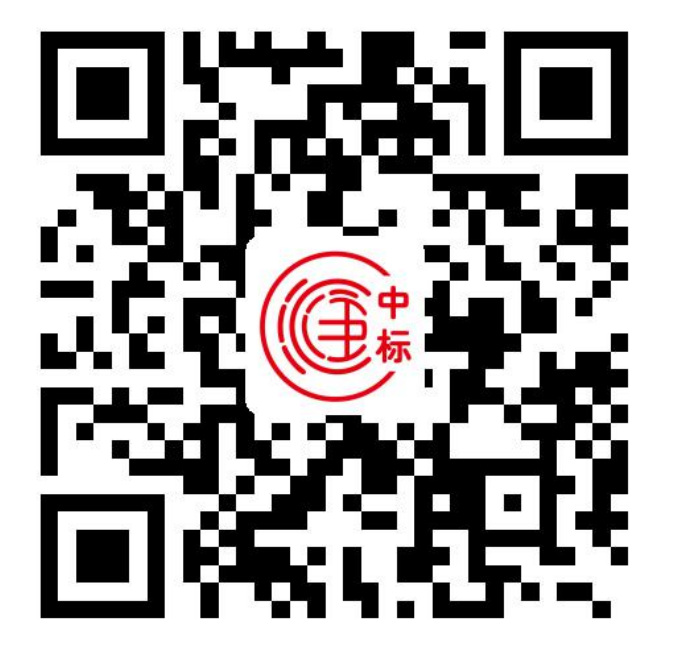

②在各大应用市场搜索"滙中标"下载安装

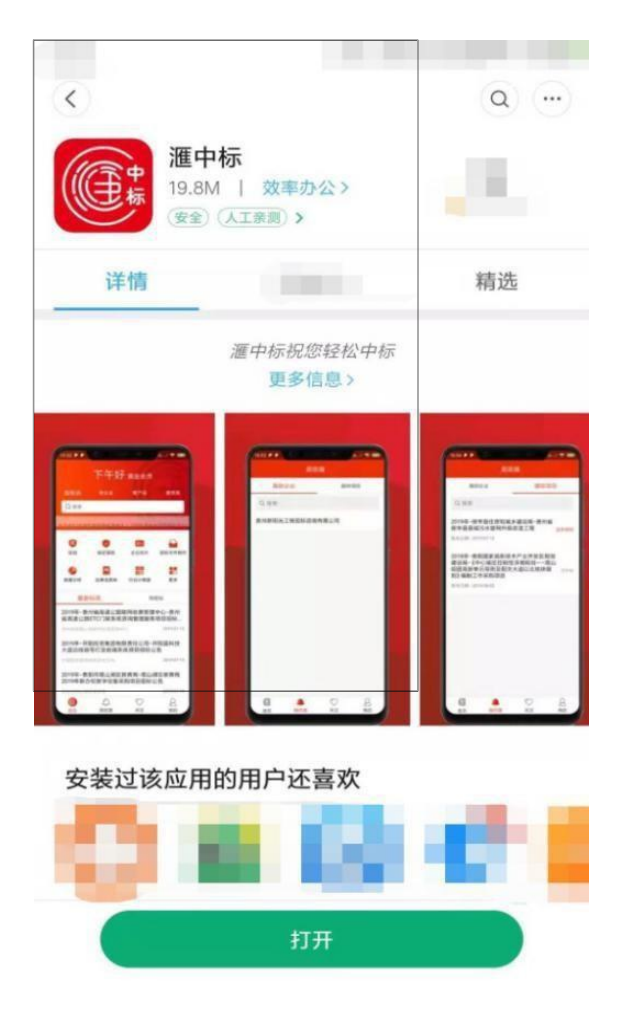

#### 第二步:"滙中标"APP 安装、注册、登录

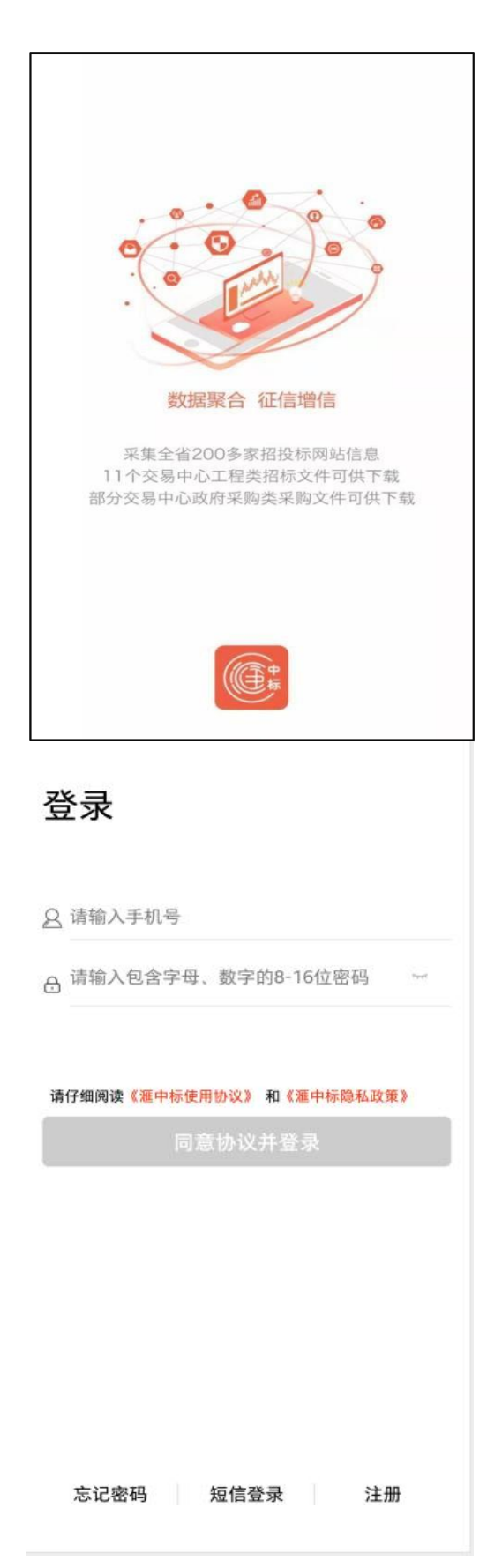

| (1) ************************************ | > < 企业认证               |   |
|------------------------------------------|------------------------|---|
|                                          | <b>企业名称</b> 请输入认证企业的名称 |   |
| 员服务                                      | 信用代码 请输入认证企业的信用代码      |   |
| ◆ 我的vip会员<br>選員 ● 新vip会员<br>多数vip会员服务    | 营业执照                   |   |
| 的订单                                      | 法人身份证正面照               | - |
| 2 企业认证管理                                 |                        | - |
| 3. 我的同事                                  | 法人身份证背面照               | 2 |
| 這聊天                                      |                        |   |
| 8 联系我们                                   | 法人授权委托书 委托书模板          |   |
| <mark>3</mark> 我的发票                      | 可下载横板                  |   |
|                                          | 提交认证                   |   |
|                                          |                        |   |
|                                          |                        |   |

②提交认证后需要等待协会审核(企业认证审核时间不超过1个工作日)。 认证成功后,在"我的"→"企业认证管理"→"我的认证"显示已认证。

| く 认证                        | 管理     | <      | 认证管理 |               |
|-----------------------------|--------|--------|------|---------------|
| 我的认证                        | 信息报错审核 | 我的认证   |      | 信息报错审核        |
| <b>我们们的一个人们一个人们</b><br>认证状态 | 审核中    | 认证状态   | 限公司  | 已认证           |
|                             | /      | 修改企业信息 | 企业名片 | 取消认证          |
|                             | 等待后台认证 |        |      | P A JUNI M    |
|                             |        |        | 已完成  | <b>灭企业认</b> 证 |
|                             |        |        |      |               |
|                             |        |        |      |               |
|                             |        |        |      |               |
|                             |        |        |      |               |
|                             |        |        |      |               |
|                             |        |        |      |               |

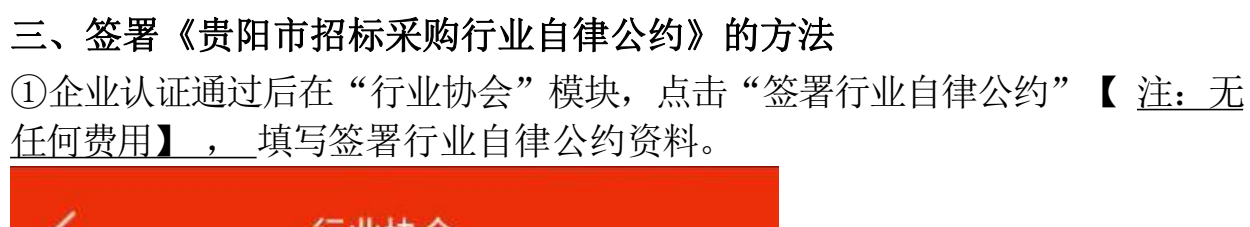

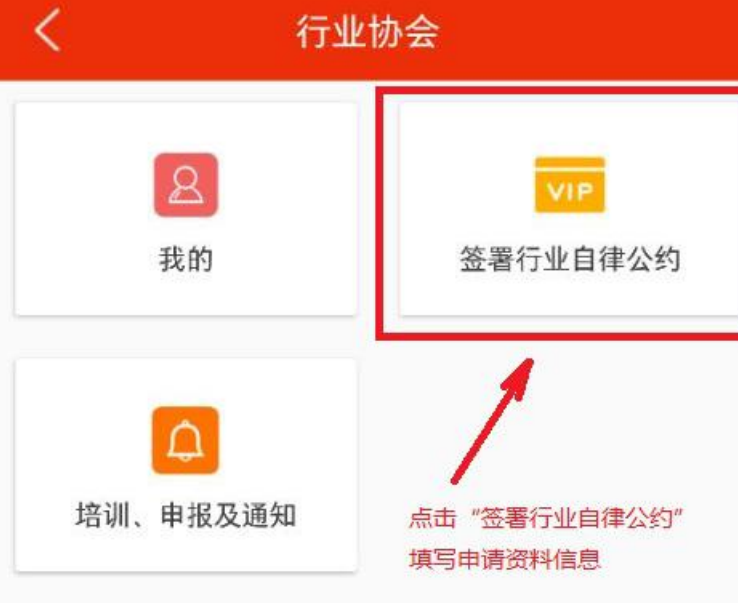

仔细阅读《贵阳市招标投标行业协会章程》、《贵阳市招标采购行业自律公 约》,如无异议需全部勾选"同意"→选择"行业自律签署者"→填写贵单 位联系方式(联系人、联系电话、联系人微信)→提交。

| <b>〈</b> 签署行业自律公约                                                                             |
|-----------------------------------------------------------------------------------------------|
| 单位信息                                                                                          |
| 单位名称:贵阳市招标投标行业协会                                                                              |
| 纳税人识别号: 515201003372835958                                                                    |
| 单位地址:                                                                                         |
|                                                                                               |
| 贵州省 ▼ 贵阳市招标投标行业协会                                                                             |
| 协会简介                                                                                          |
| <b>贵阳市招标投标行业协会简介</b> 2014年7月,为促进<br>亚士切尔在重业的合态建定发展,在贵阳市发展和改<br>良阳市发展和改革委员、<br>贵阳市财政局、贵阳市住房和城多 |
| 协会网址: <u>http://www.gzgytba.com.cn</u>                                                        |
| 协会地址:贵阳市观山湖区绿地联盛国际5号楼30<br>层                                                                  |
| 协会电话: 085184398713                                                                            |
| 协会邮箱:2943170391@qq.com                                                                        |
| 协会联系人<br>钮印:18285088683                                                                       |
| □ 同意《贵阳市招标投标行业协会章程》                                                                           |
| □ 同意《贵阳市招标采购行业自律公约》                                                                           |
| 天于金者行业自律公约的说明                                                                                 |
| <ul> <li>● 行业自律签署者 ○ 会员</li> <li>会员级别责权说明</li> </ul>                                          |
| 贵单位联系方式                                                                                       |
| <b>单位座机:</b> 请输入单位座机                                                                          |
|                                                                                               |
| ∠ 请输入对接协会联系人姓名(必填)                                                                            |
| 请输入对接协会联系人手机号(必填)                                                                             |
| 🍄 请输入对接协会联系人微信(必填)                                                                            |
| ① 添加对接联系人                                                                                     |
|                                                                                               |
|                                                                                               |

## ②查看是否操作成功在"行业协会"→"我的"进行查看。

| <     | 我的协会       | 切换协会           |
|-------|------------|----------------|
| 公司    |            | <b>建设</b> 有限责任 |
|       | 行业协会       |                |
| 已入会 行 | 业自律签署者     |                |
| 入会时间: | 2020-12-16 |                |
| 会费到期时 | 间:         |                |
| 贵阳市招相 | 际投标行业协会章程  |                |
| 贵阳市招相 | 示采购行业自律公约  |                |
| 关于签署很 | 亍业自律公约的说明  |                |
| 会员级别词 | 责权说明       |                |

荣誉

暂无

协会信息

协会简介

贵阳市招标投标行业协会简介

2014年7月,为促进我市招投标事业的全面健康发展。在贵阳市发展和改革委员会的组织倡导下。由贵

协合网北· http://www.azavtha.com.cn

行业自律签署者缴费升级